# Reserving a Pickleball or Tennis Court at Oak Crest Cove Park

**Step 1:** Go to <u>www.sandwichrec.com</u> and click "Log-In." If you do not have an account with us, you will need to set one up to reserve a court. Please see separate PDF instruction sheet if you need help setting up your account.

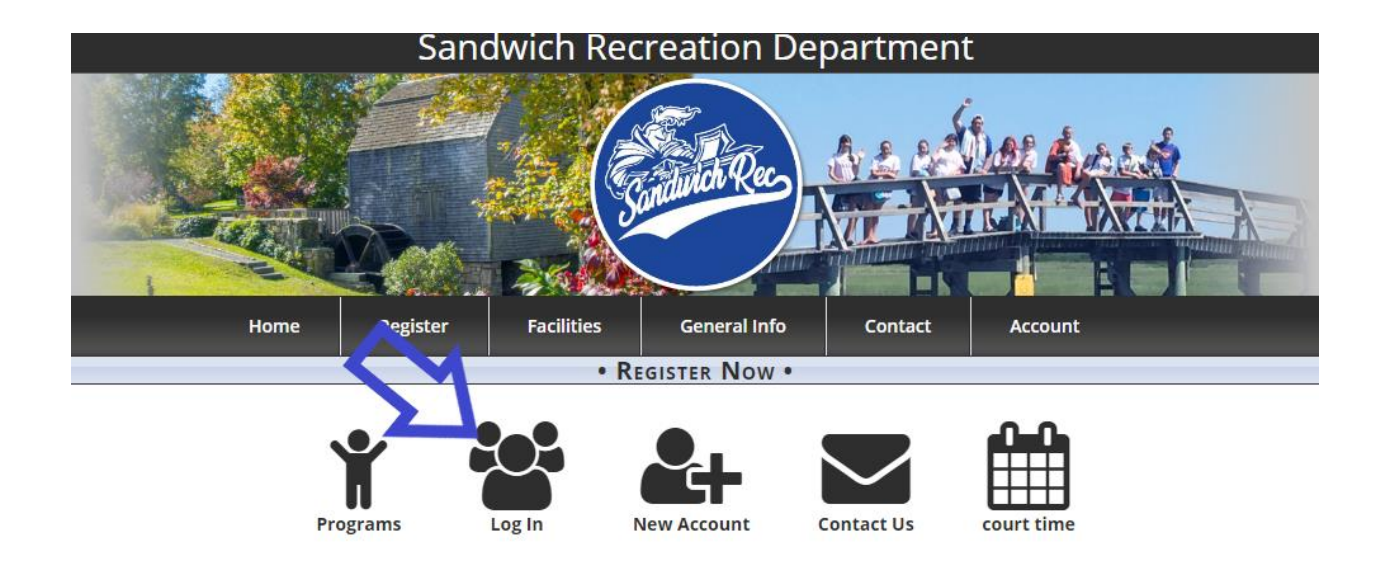

Step 2: Enter your username and password and click "Log In"

|     | Home              | Register      | Facilities | General Info  | Contact                 | Account  |  |  |
|-----|-------------------|---------------|------------|---------------|-------------------------|----------|--|--|
|     |                   |               | • R        | GISTER NOW •  |                         |          |  |  |
|     |                   |               |            |               |                         | $\sim$   |  |  |
|     | Use               | rname         |            | Password      |                         |          |  |  |
| som | nething@something | .com          |            | Log In        |                         |          |  |  |
|     |                   |               |            | l fo          | orgot my username or po | assword. |  |  |
|     | Don't have        | e an account? |            | Can't log in? |                         |          |  |  |
|     | New               | Account       |            |               | Reset I                 | Password |  |  |

Step 3: Hover over "Facilities" and choose "Reservation"

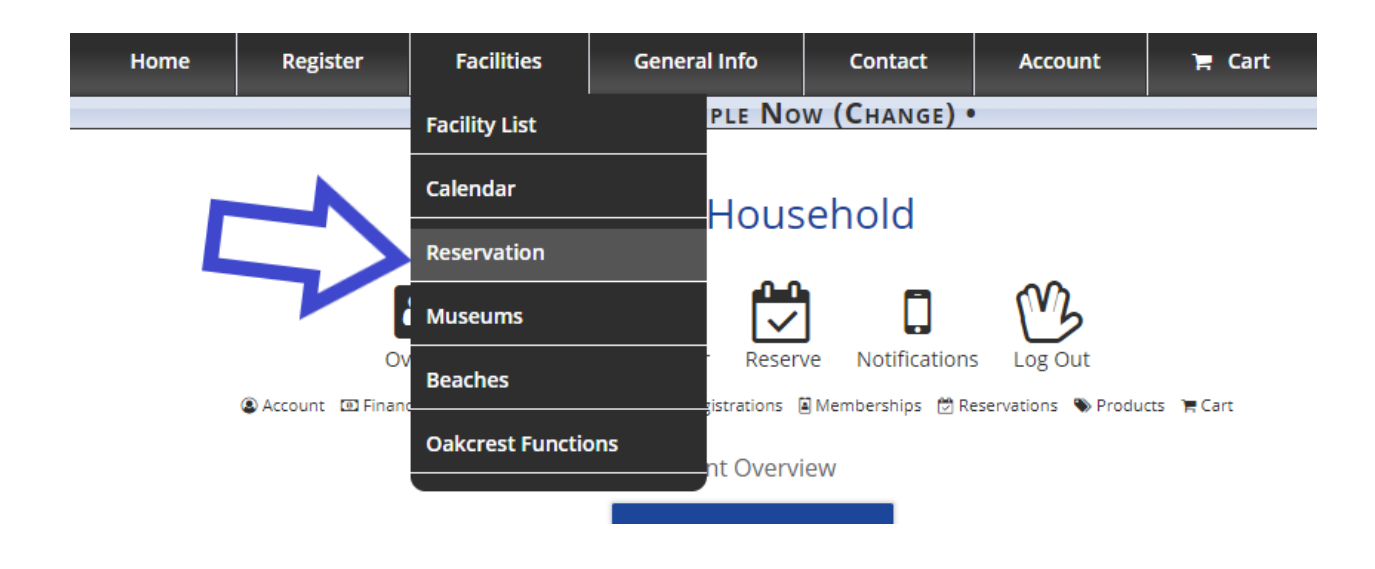

Step 4: Click on photo under "Reserve a Facility"

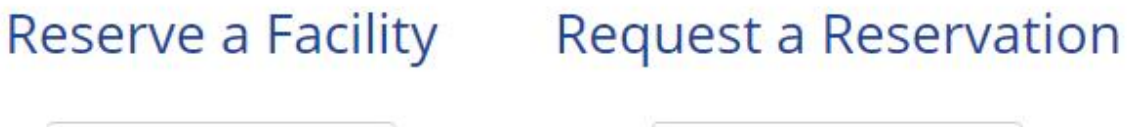

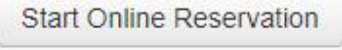

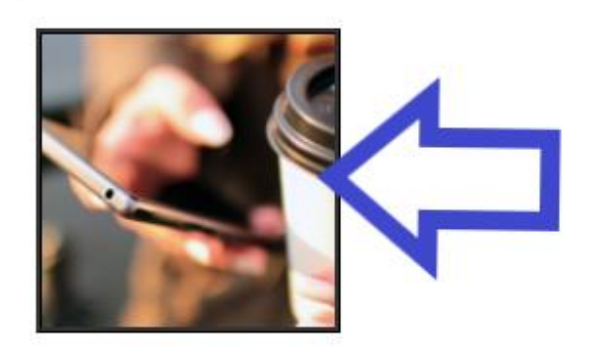

Start Reservation Request

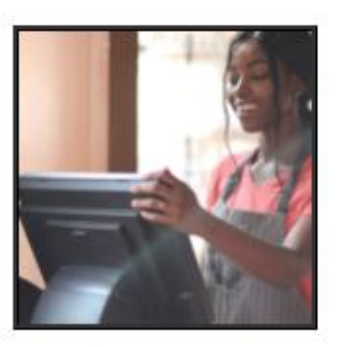

**Step 5:** Under "Location Type," select "Tennis/Pickleball Courts." Next, choose the court you'd like to reserve under "Location."

| 🔜 🛗 View Calendar         |                       |                                           |                |  |  |  |  |  |
|---------------------------|-----------------------|-------------------------------------------|----------------|--|--|--|--|--|
| Location Type (optional)  |                       | Location                                  |                |  |  |  |  |  |
| Tennis/Pickleball courts  |                       | Select                                    |                |  |  |  |  |  |
| Reservations must occur b | etween Monday, April. | Select                                    | e, contact us. |  |  |  |  |  |
|                           | Note: Reservation 1   | Oak Crest Cove PARK - Pickle Ball Court 1 |                |  |  |  |  |  |
|                           |                       | Oak Crest Cove PARK - Pickle Ball Court 2 |                |  |  |  |  |  |
| * Start Date              | End Date              | Oak Crest Cove PARK - Pickle Ball Court 3 |                |  |  |  |  |  |
| 04/26/2021                | N/A                   | Oak Crest Cove PARK - Pickle Ball Court 4 |                |  |  |  |  |  |
|                           | _                     | Oak Crest Cove PARK - Pickle Ball Court 5 |                |  |  |  |  |  |
|                           |                       | Oak Crest Cove PARK - Pickle Ball Court 6 |                |  |  |  |  |  |
|                           |                       | Oak Crest Cove PARK - Tennis Court 1      |                |  |  |  |  |  |
|                           |                       | Oak Crest Cove PARK - Tennis Court 2      |                |  |  |  |  |  |

## **Online Reservation**

**Step 6:** Choose the date when you would like to use the court. Note that some dates far into the future may not yet be available.

| *          | Star      | t Date | <u>.</u> |                  |                     | 1  |    | End Date | * Start Time                      | * End Time |
|------------|-----------|--------|----------|------------------|---------------------|----|----|----------|-----------------------------------|------------|
| 06/01/2021 |           |        |          | N/A Choose Below |                     |    |    |          |                                   |            |
| 1          | O Jun 🗸 O |        |          | 0                | ADD RECURRING DATES |    |    |          |                                   |            |
| 1          | 2021 🗸    |        |          |                  |                     |    |    |          | Days                              |            |
|            |           |        | _        |                  | 1                   | _  |    | Hour     | Sun, Mon, Tue, Wed, Thu, Fri, Sat |            |
|            | Su        | мо     | IU       | we               | In                  | Fr | Sa | Hour     | Sun, Mon, Tue, Wed, Thu, Fri, Sat |            |
|            | 30        | 31     | 1        | 2                | 3                   | 4  | 5  | Hour     | Sun, Mon, Tue, Wed, Thu, Fri, Sat |            |
|            |           |        |          |                  |                     |    |    | Hour     | Sun, Mon, Tue, Wed, Thu, Fri, Sat |            |
|            | 6         | 7      | 8        | 9                | 10                  | 11 | 12 | Hour     | Sun, Mon, Tue, Wed, Thu, Fri, Sat |            |
|            | 13        | 14     | 15       | 16               | 17                  | 18 | 19 | Hour     | Sun, Mon, Tue, Wed, Thu, Fri, Sat |            |
|            | _         |        |          |                  |                     |    |    | Hour     | Sun, Mon, Tue, Wed, Thu, Fri, Sat |            |
|            | 20        | 21     | 22       | 23               | 24                  | 25 | 26 | Hour     | Sun, Mon, Tue, Wed, Thu, Fri, Sat |            |
|            | 27        | 28     | 29       | 30               | 1                   | 2  | 3  | Hour     | Sun, Mon, Tue, Wed, Thu, Fri, Sat |            |

Step 7: Choose your start time, and click "Save Dates."

| Time(s)    | Rates           | Days                              |
|------------|-----------------|-----------------------------------|
| □ 7:00 AM  | \$0.00 Per Hour | Sun, Mon, Tue, Wed, Thu, Fri, Sat |
| 🗌 8:00 AM  | \$0.00 Per Hour | Sun, Mon, Tue, Wed, Thu, Fri, Sat |
| 🗌 9:00 AM  | \$0.00 Per Hour | Sun, Mon, Tue, Wed, Thu, Fri, Sat |
| □ 10:00 AM | \$0.00 Per Hour | Sun, Mon, Tue, Wed, Thu, Fri, Sat |
| □ 11:00 AM | \$0.00 Per Hour | Sun, Mon, Tue, Wed, Thu, Fri, Sat |
| □ 12:00 PM | \$0.00 Per Hour | Sun, Mon, Tue, Wed, Thu, Fri, Sat |
| □ 1:00 PM  | \$0.00 Per Hour | Sun, Mon, Tue, Wed, Thu, Fri, Sat |
| 2:00 PM    | \$0.00 Per Hour | Sun, Mon, Tue, Wed, Thu, Fri, Sat |
| 🗌 3:00 PM  | \$0.00 Per Hour | Sun, Mon, Tue, Wed, Thu, Fri, Sat |
| 4:00 PM    | \$0.00 Per Hour | Sun, Mon, Tue, Wed, Thu, Fri, Sat |
| 5:00 PM    | \$0.00 Per Hour | Sun, Mon, Tue, Wed, Thu, Fri, Sat |
| G:00 PM    | \$0.00 Per Hour | Sun, Mon, Tue, Wed, Thu, Fri, Sat |
| □ 7:00 PM  | \$0.00 Per Hour | Sun, Mon, Tue Wed Thu, Fri, Sat   |
|            |                 | Save Dates                        |

## **Step 8:** Fill in the "Purpose" and "Head Count" fields.

### Added Dates

| Location                             | Date(s)                                      | Times                       |        |
|--------------------------------------|----------------------------------------------|-----------------------------|--------|
| Oak Crest Cove PARK - Tennis Court 2 | 06/01/2021 - 06/01/2021                      | 06:00 PM - 07:00 PM         | Remove |
| Tip: click white blocks in t         | he availability chart or calendar to carry t | imes into your reservation. |        |
| Purpose:                             |                                              | Head Count                  |        |
| Practice                             |                                              | 2                           |        |

Step 9: Review disclaimer and click checkbox to agree. Then click continue.

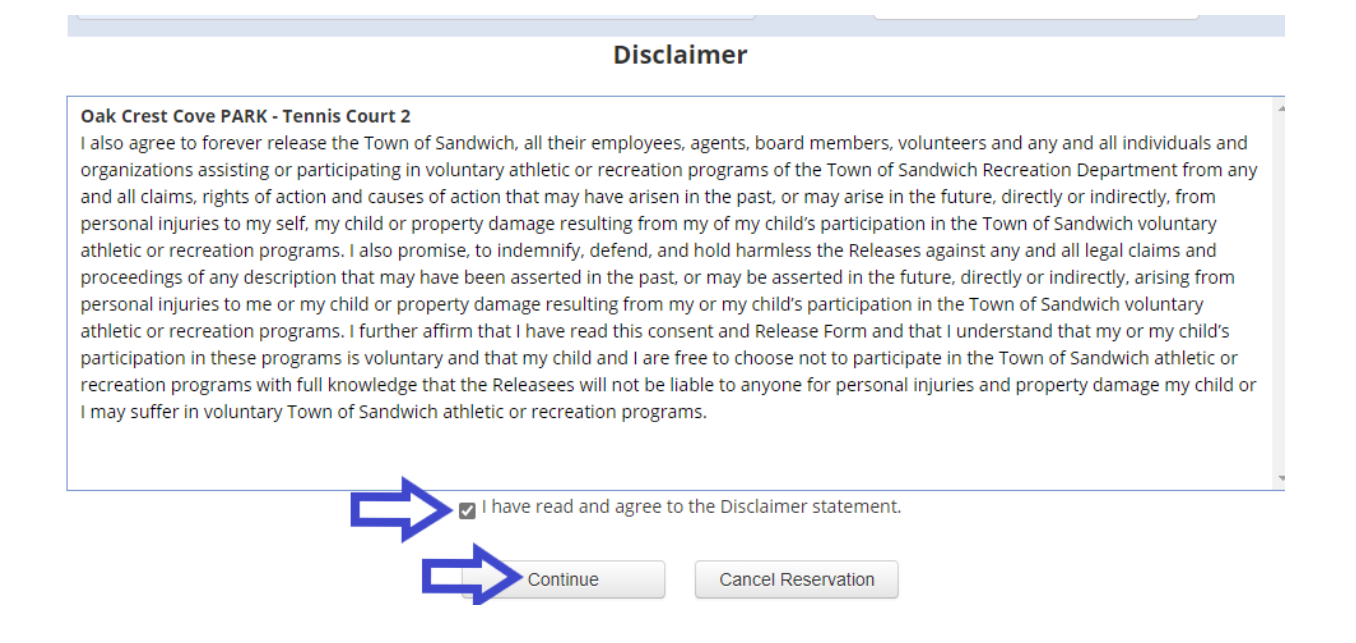

Step 10: Review reservation details, then click "Continue to Checkout."

### **Review Reservation Before Completion**

🖋 Edit Reservation 🛛 O Add Another Reservation 🛛 🚖 Continue to Checkout

**Basic Information** 

| Purpose    | Head Count              |
|------------|-------------------------|
| Practice   | 2                       |
| Rental Fee | Deposit (if applicable) |

\$0.00

View Disclaimer Statement(s)

#### **Schedules & Fees**

#### 🛗 View All Dates 🚦 Add More Dates 🚍 Edit Dates 💿 View Fees

| Location                             | Dates                   | Times               | Rental Fee      | Total  |
|--------------------------------------|-------------------------|---------------------|-----------------|--------|
| Oak Crest Cove PARK - Tennis Court 2 | 06/01/2021 - 06/01/2021 | 06:00 PM - 07:00 PM | \$0.00 Per Hour | \$0.00 |
|                                      | Continue to Checkout    |                     |                 |        |

**Step 11:** Review second disclaimer and agree by clicking the checkbox below. Then click the "Check Out" button.

## Shopping Cart

### **Standard Cart Items**

|        | Code                         | Activity                                                                                                    | Registrant                                           | Dates/Times       | Fee*     |
|--------|------------------------------|----------------------------------------------------------------------------------------------------|------------------------------------------------------|-------------------|----------|
| Remove | Reservation \$0.00           | Practice<br>View Dates   View Fees   Add Dates   Edit Reservation                                                             | Person, Example<br><b>Age:</b> N/A <b>Grade:</b> N/A | 6/1/2021          | \$0.00   |
|        |                              |                                                                                                    |                                                      | Total*            | \$0.00   |
|        |                              | * Refers to fees b                                                                                                    | efore adjustments, includi                           | ng discounts, are | applied. |
|        |                              |                                                                                                    |                                                      |                   |          |
|        | Please read carefully        |                                                                                                    |                                                      |                   |          |
|        | I understand that in the     | event that this program needs to be cancelled due to a change in                                                              | COVID 19 regulations set f                           | orth by the       |          |
|        | state, or local guidelines   | that I will receive a full refund if the decision is made before the s                                                        | start of the program. If the p                       | rogram is         |          |
|        | cancelled after its start of | late, due to staff or participant COVID 19 related illness; I will rece                                                       | eive a pro rated refund at th                        | e discretion      |          |
| 5      | I acknowledge th             | nat by submitting this form, I am sending my legal signature to<br>Completion of registration is equivalent to signing all di | agree to this Disclaimer s<br>sclaimers.             | tatement.         |          |
| Th     | nis cart, if not completed   | d, will remain available for approximately 24 hours only. High o                                                              | demand items remain for                              | only 15 minutes.  |          |
|        |                              | Check Out Keep Shopping Cancel O                                                                                              | rder                                                 |                   |          |

**Step 12:** Click "Check Out Online." Reservations are free, no payment is needed.

# Checkout Method

**Check Out Online** 

(includes no fee items)includes a 3% convenience fee for credit cards

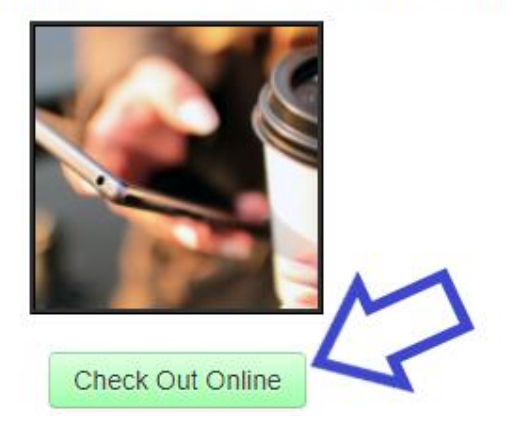

Step 13: Review Invoice and click "Process" button.

### **Review Invoice**

| Item Type   | Item Name         | Member                      |          | Subtotal | Adjustments | Total                     | Applied | Payment |
|-------------|-------------------|-----------------------------|----------|----------|-------------|---------------------------|---------|---------|
| Reservation | Booking: Practice | Person, Example             | 6/1/2021 | \$0.00   | \$0.00      | \$0.00                    | \$0.00  | \$0.00  |
|             | To                | tals                        |          | \$0.00   | \$0.00      | \$0.00                    | \$0.00  | \$0.00  |
|             | Inv               | <b>oice Total</b><br>\$0.00 |          |          |             | <b>Total Du</b><br>\$0.00 | ie      |         |

CONVENIENCE FEE NOTICE: This method of paying online is provided to you for your convenience. If you proceed to checkout, you will be charged a convenience fee of 3.00% + \$0.00 with a minimum fee of \$0.00. This fee is added to the total charge for the goods/service you purchased today. The exact fee will be displayed on the credit card form before you submit your payment. If you do not wish to pay this fee, please click "Return to Cart" below. Depending on the items selected, you may cancel your purchase or choose an offline payment method. You may pay in the office instead without incurring this convenience fee. Please note that convenience fees are not refundable.

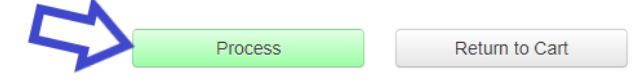

You're all done! You will receive an email confirming your court number, reservation date and time, and the code you'll need to enter the courts. Please email recreation@sandwichmass.org or call 508-888-4361 with any questions.

# Thank You!

### Order Information

- 1. Click the "Print Receipt" button for a copy of your receipt or view your account.
- 2. You are enrolled into the items listed on your invoice and will receive a confirmation email soon.
- 3. If you have not received your email, check the email address in your account and your email spam folder.
  - There may be additional instructions for your purchase on your receipt.

### View/Print Receipt